## Single Line Fonts in Dr. Engrave

To generate a sinle-line font in Dr. Engrave:

- a) Select a True Type font that you like
- b) right click on it and select Make Stroke
- c) Give the font a name to specify it as a single line font and click ok.

This will convert the True Type into a Single Line font. If you Right click on the Single Line font and select Edit Stroke, this will take you to an editor window where you can edit the newly created font and save it.

This allows you to create your own Roland Single Line Font Library. Some Single Line True Type fonts can run from \$50 per font up to \$500 for libraries of fonts.

There is also a package of single line fonts available for download on the 3DTechnics web page (sl\_fonts.exe). These were generated some years ago and may be out of date – use them with this in mind.

If you go to Help and Contents in Dr. Engrave and search for Stroke Font, it will also show the process.